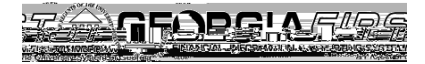

## People S. oft

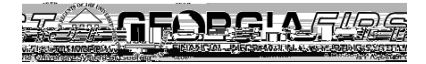

## People S.2ft

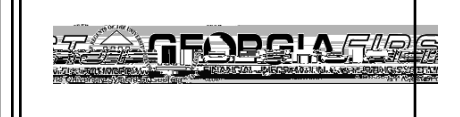

## c. Check the Deduction Flag.

People S. oft

- d. Click OK.
- e. The Amount will update to refulicitate

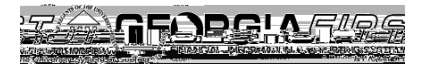

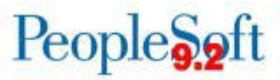

6. When you tab out of the Amount field, the system will prompt for Credit information. Enter "Lunch Provided." Then click OK.

7. A window will display containing Payment type/credit info. The contents

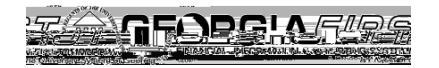

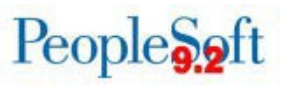

8. The total reimbursable amount on the Expense Report should now be reduced to account for the credit line you entered for the meal provided.

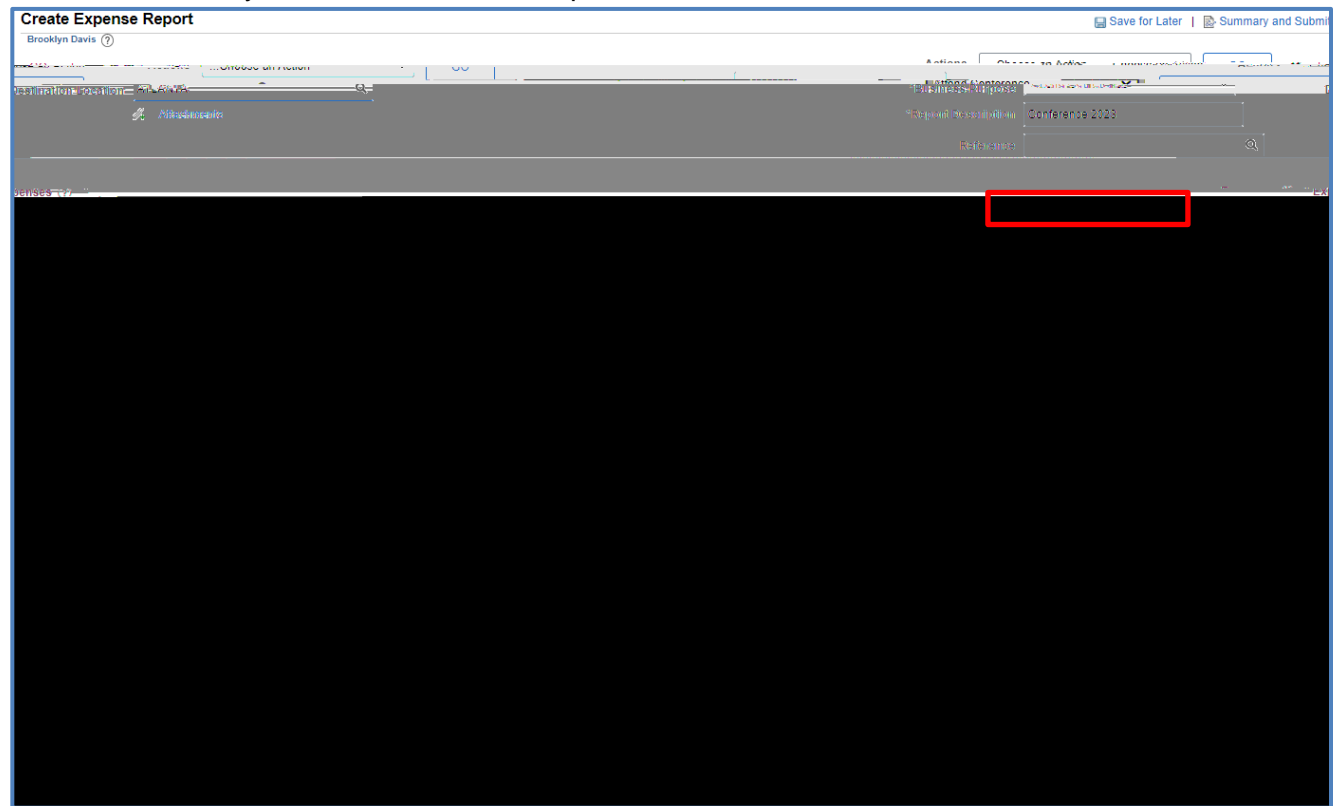